## Инструкция по осуществлению автоматической потоковой проверки первичных отчетов 5-ФК

1. Необходимо войти на следующий сайт:

http://sportregister.ru/FirmInFiveFk2018/FiveFkTestfiles2018

Далее ввести логин и пароль:

логин: test\_pervichki

пароль: 6dA7sHi8

- 2. Далее следует нажать «Выбрать файлы» и выделить первичные файлы в папке, в которой они находятся на вашем компьютере. Рекомендуем не выбирать большое количество файлов одновременно (не более 20). Нажать «Загрузить». Загрузка и проверка может занять несколько минут в зависимости от количества выбранных файлов.
- 3. В результате вы увидите отчёт об ошибках по каждому файлу.

В случае если в качестве ошибки указано «ОГРН не найден», необходимо сначала проверить правильность заполнения ОГРН в файле, затем проанализировать, возможно, это новая организация и ее ОГРН пока нет в нашей системе. В таком случае необходимо связаться с нами и сообщить информацию об этой организации для внесения в систему.